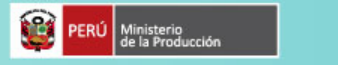

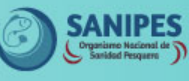

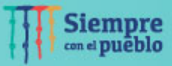

## DESARROLLO EN LA PLATAFORMA CIFER DECRETO 248 DE LA ADMINISTRACIÓN GENERAL DE ADUANAS- GACC

## **1. INGRESO AL SISTEMA**

a:

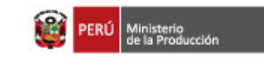

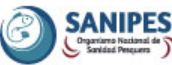

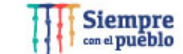

- Accesos fueron remitidos vía correo a los contactos de las empresas.

- Importante verificar las versiones de software requeridas por el sistema (manual).

Ingresar
<u>https://cifer.singlewindow.cn/</u>

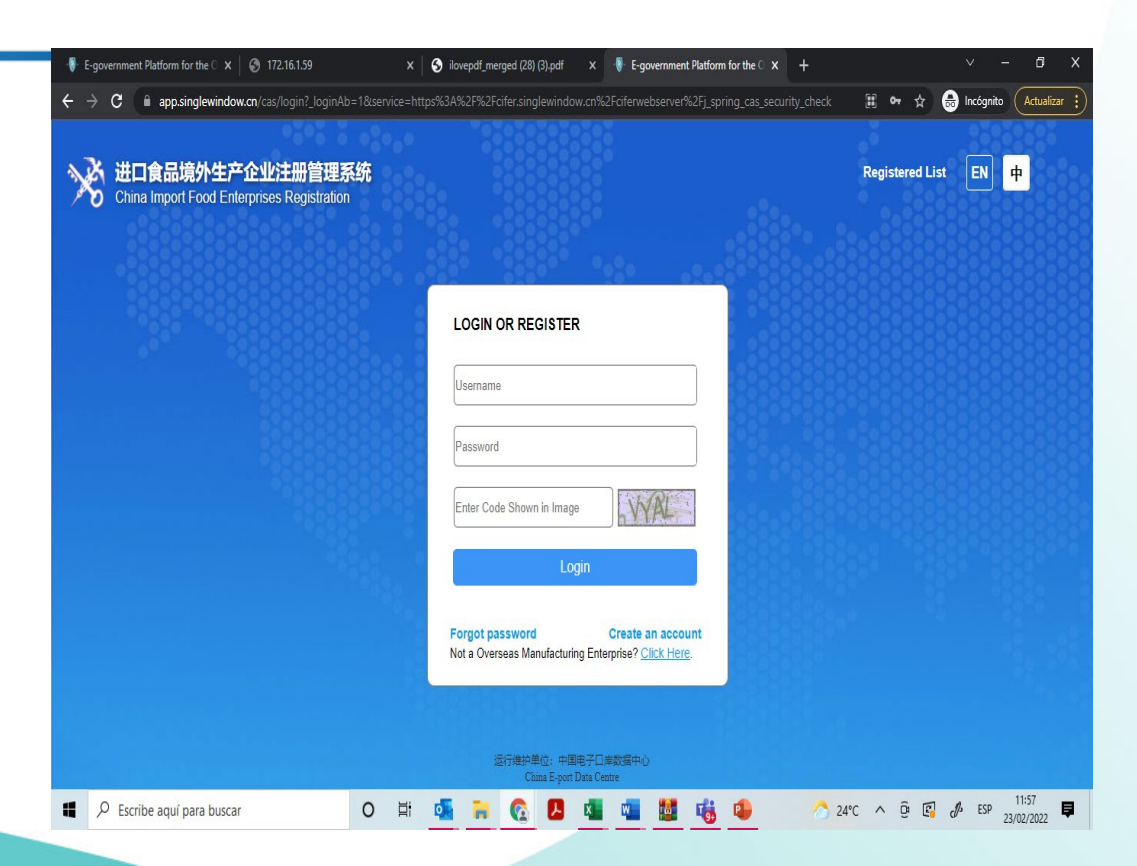

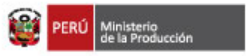

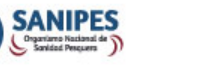

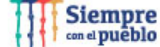

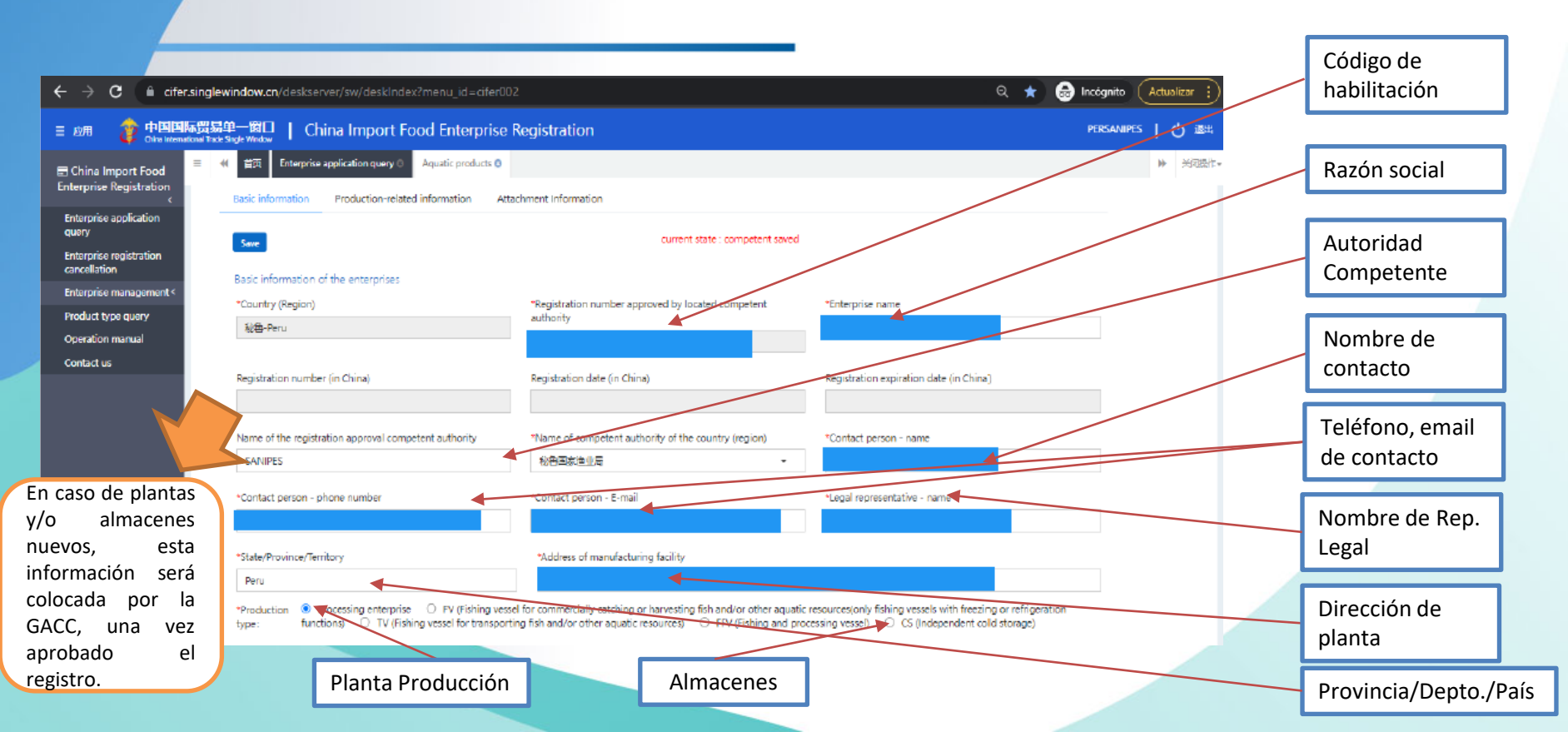

SANIPES Siempre con el pueblo PERÚ Ministerio de la Producción **2. COMPLETAR / ACTUALIZAR INFORMACIÓN** Fecha de establecimiento de planta (dejar como está). Refrigeration (0-4°C) capacity (cubic metres) Ice making capacity (tons/day) Freezing (-18°C) capacity (cubic metres) Fecha de reconstrucción ó \*Plant establishment time Date of reconstruction and expansion ampliación (dejar en blanco) Description of reconstruction and expansion Descripción de Upload attachments reconstrucción ó ampliación (dejar en blanco). Remarks AQ/BMS \*Production license issued by the competent authority of the country (region) where it is located Licencia de Funcionamiento Upload attachments y Protocolo de Habilitación \*Floor plan of the enterprise's factory, workshop, and cold storage freezer Upload attachments Plano de planta, almacenes y cámaras de congelación Export trade history in recent 2 years 🔫 + Add Historial de exportaciones English name Latin name Operation Orde... Country HS/CIQ code durante los 2 últim. años a 泰国-Thailand Giant Souid Dosidicus gigas Delete 0307431000104 Edit diferentes destinos.

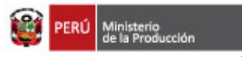

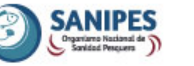

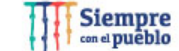

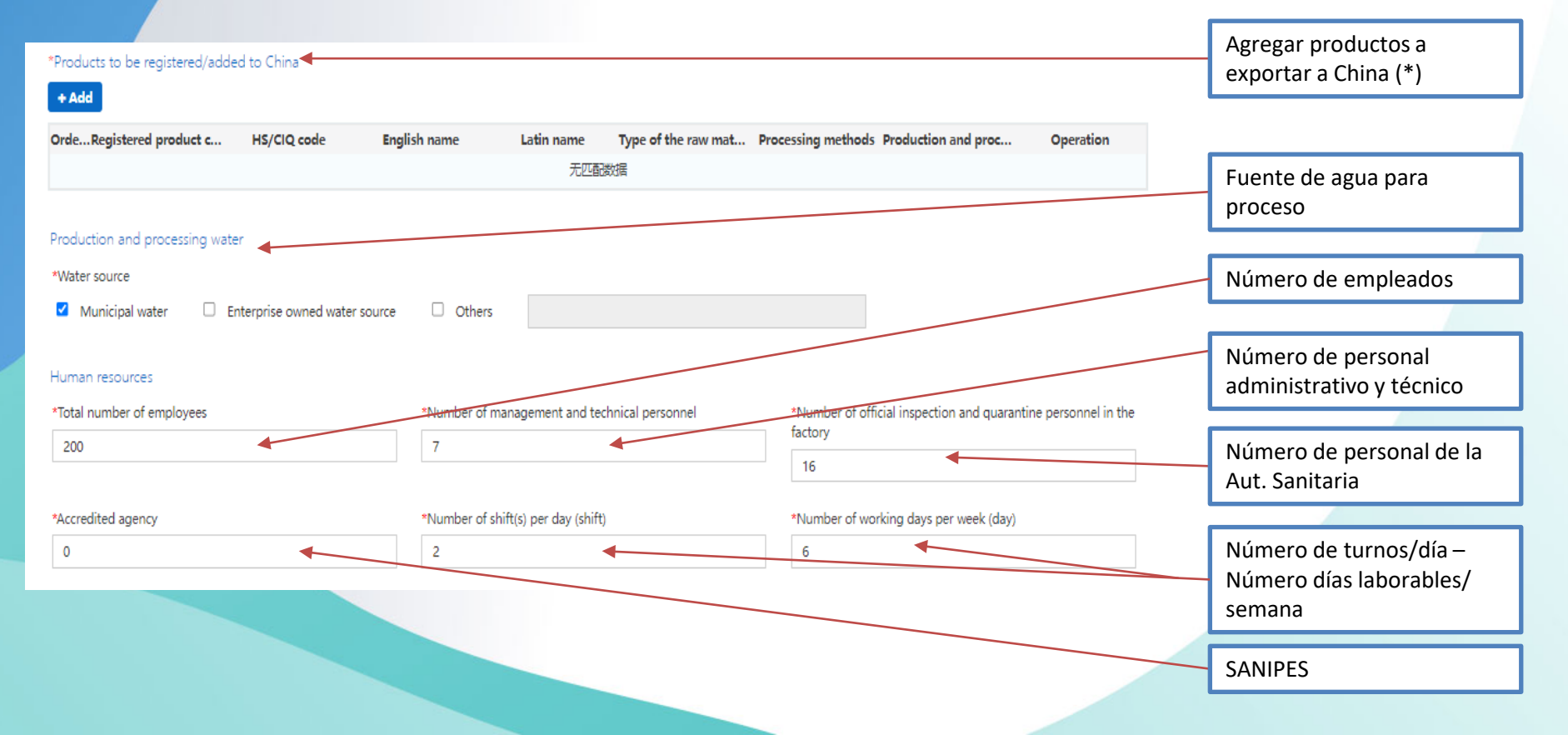

## Productos a registrar /agregar a China:

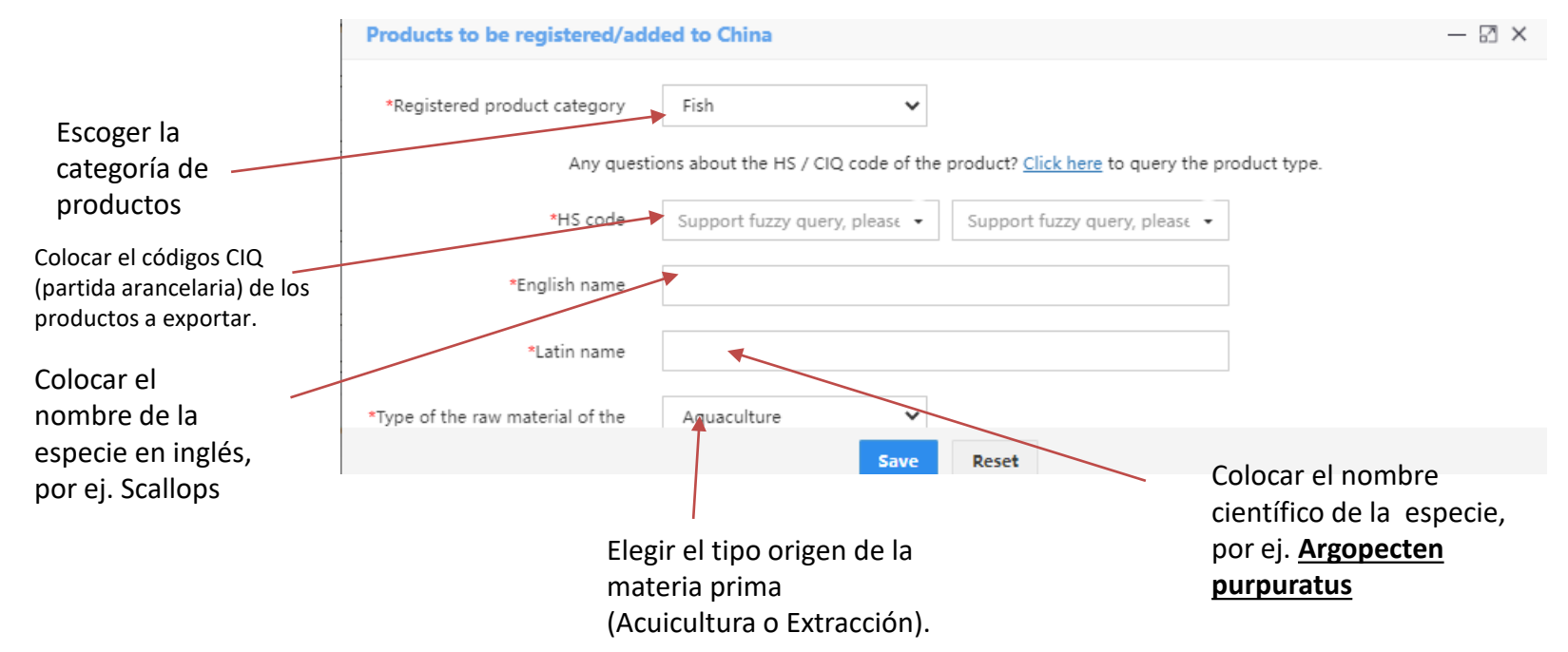

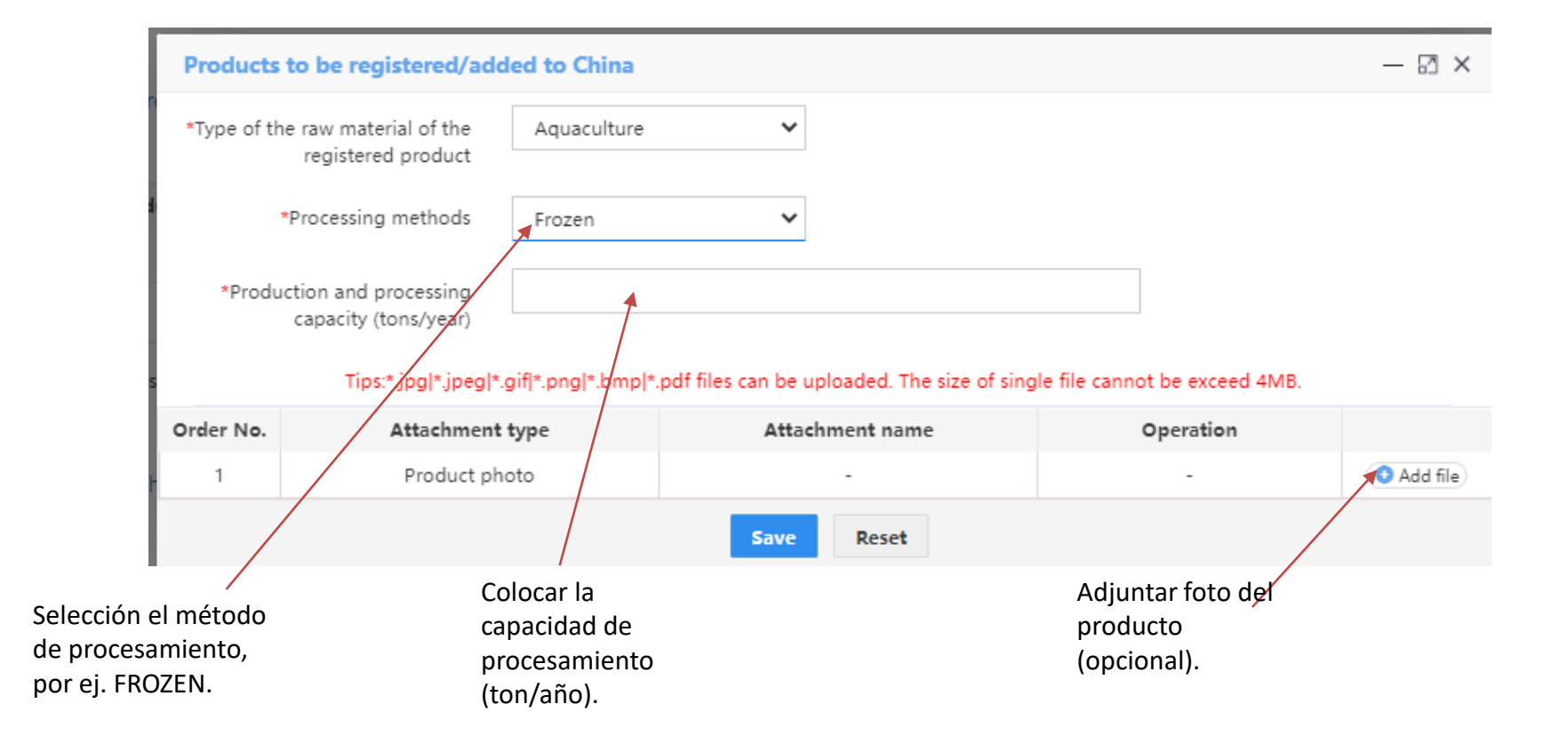

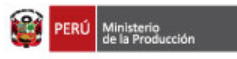

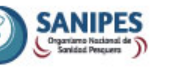

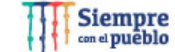

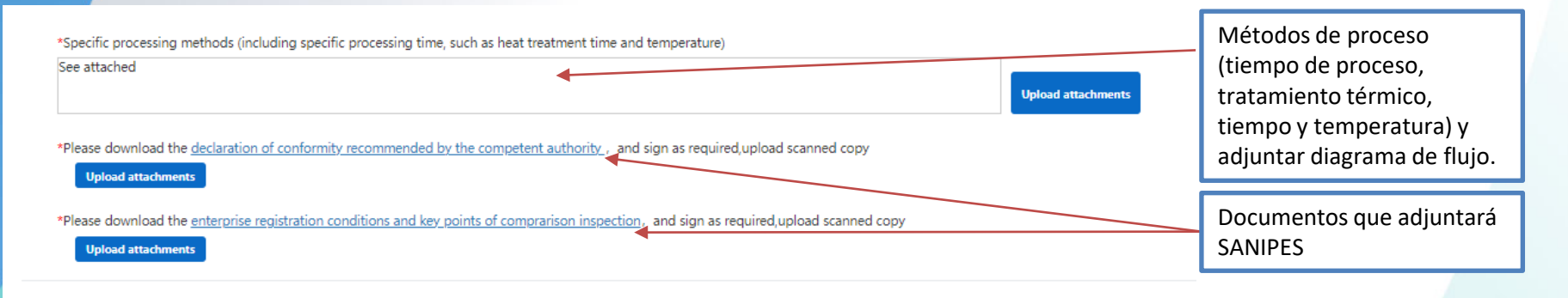

OPrevious page Next page
Next page

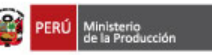

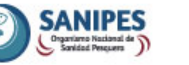

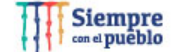

#### Attachment information

### Tips:\* jpgl\* jpegl\* gifl\* pngl\* bmpl\* pdf files can be uploaded. The size of single file cannot be exceed 4MB.

| Order No. | Attachment type                                                                                        | Required | Attachment name  | Operation          |                                        |  |
|-----------|----------------------------------------------------------------------------------------------------|----------|------------------|--------------------|----------------------------------------|--|
| 1         | Licensed production certificate issued by the competent a<br>uthority of the country (region)          | Yes      |                  | Delete Download    |                                        |  |
| 2         | Product photo                                                                                          | No       |                  | •                  |                                        |  |
| 3         | Declaration of the manufacturer                                                                        | Yes      |                  | Delete Download    |                                        |  |
| 4         | Processing flow chart                                                                                  | No       | an tar atta      | Delete Download    | Download Subir archivos                |  |
| 5         | Processing flow chart                                                                                  |          |                  | Delete Download    |                                        |  |
| 6         | Plant layout comparison (before vs. after) post the expansi<br>on / upgrade                            | No       |                  |                    | según lo<br>requerido                  |  |
| 7         | Floor plan of the enterprise's factory, workshop, and cold s<br>torage / freezer                       | Yes      |                  | Delete Download    | requeituo                              |  |
| 8         | Declaration of Conformity                                                                              | Yes      |                  |                    |                                        |  |
| 9         | anditions and Key Points of Control Inspection for Regist<br>ration of Overseas Production Enterprises | Yes      |                  | Delete Download    |                                        |  |
|           |                                                                                                    | Oprevio  | sus page Preview | Hacer<br>PREVIEW y | Hacer click en<br>PREVIEW y después en |  |

#### **Precisiones:**

- El sistema puede presentar inconvenientes para el ingreso, se recomienda intentar en varias oportunidades y diferentes horarios.
- Considerar la revisión del Manual de Operaciones, corroborar que el software sea el requerido para desplegar la aplicación.
- Toda la información debe ser registrada en idioma inglés, incluyendo los nombres de los archivos a subir.
- Con respecto a los códigos CIQ o partidas arancelarias, sugerimos consultar con su cliente chino y/o su área comercial. Tener en cuenta que a partir de enero del 2022, se han actualizado las partidas arancelarias de algunos productos, tales como ovas de pez volador, langostinos, entre otros.
- Se recomienda realizar la actualización en la plataforma del sistema CIFER de su infraestructura, previo a realizar exportaciones (antes del arribo del producto a China).
- Ingresar mediante carta de la empresa por mesa de partes virtual (tramitesdoc@sanipes.gob.pe), el appendix 4-4-1 completo, firmado, así como los documentos de sustento en idioma inglés y en formato PDF (en documentos por separado, no poner toda la información en un solo documento). Dicha información será enviada a la GACC mediante la plataforma CIFER, para aprobación de la empresa.
- Si tiene consultas, favor de enviar un correo electrónico a: <u>Sheyla.calderon@sanipes.gob.pe</u> y <u>Leslie.pacheco@sanipes.gob.pe</u>
- Se envían links con información relacionada: https://www.sanipes.gob.pe/archivos/dhc/habilitaciones/Implementacion\_Decretos\_248\_249\_GACC.pdf
- https://www.sanipes.gob.pe/archivos/dhc/habilitaciones/docs/OFICIOMULTIPLEN003-2022-SANIPES-DHC.pdf

Mercado asiático en https://www.sanipes.gob.pe/web/index.php/es/sanipes-a-tu-servicio/habilitaciones-sanitarias/comercio-exterior

•Empresas registradas para exportar a China (Consumo Humano Directo) - Appendix 4-4-1: Descargar formato

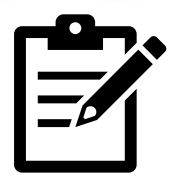

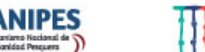

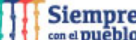

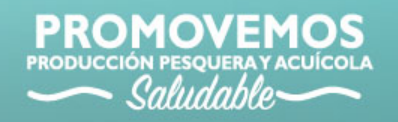

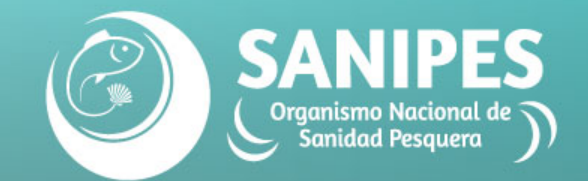

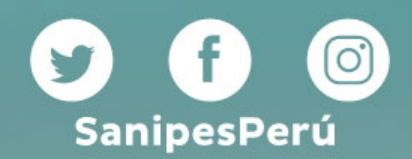

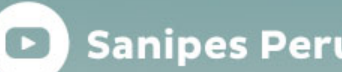

Sanipes Perú oficial